# Congo Tips

## Commonly Used Programming Commands

| Power Scroll                                     | Arrow Key s + Level Wheel              |
|--------------------------------------------------|----------------------------------------|
| Lock a Tab                                       | Setup + Tab                            |
| Move a Tab                                       | Tab + Left Arrow, or Right Arrow       |
| Close all unlocked Tabs                          | C/Alt + Tab                            |
| Split Screen (Toggles Vertical/Horizontal Split) | Tab + Down Arrow                       |
| Restore split screen                             | Tab + Up Arrow                         |
| Adjust Section Height of Tab                     | Tab + Level Wheel                      |
| Zoom Display                                     | Format + Level Wheel                   |
| Adjust Column Width                              | Column + Level Wheel                   |
| Release Channel Selection                        | C/Alt + Ch/ID                          |
| Record a Group                                   | Record + Group or # Record + Group     |
| Record a Focus Palette                           | Record + Focus or # Record + Focus     |
| Record a Beam Palette                            | Record + Beam or #Record + Beam        |
| Record a Color Palette                           | Record + Color or # Record + Color     |
| Record an "All" Palette                          | Record + Palette or # Record + Palette |
| Record a Preset                                  | Record or # Record                     |
| Record Preset to Master                          | Record + Master Key                    |
| Place existing Preset on a Master                | # Preset + Master Key                  |
| Place existing Group on a Master                 | # Group + Master Key                   |
| Place existing Focus palette on a Master         | # Focus + Master Key                   |
| Place existing Beam palette on a Master          | # Beam + Master Key                    |
| Place existing Color palette on a Master         | # Color + Master Key                   |
| Place existing "All" Palette on a Master         | # Palette + Master Key                 |
| Place existing Sequence on the Main Playback     | # Seq + Playback                       |
| Place existing Sequence on a Master              | # Seq + Master Key                     |
| Clear Master Content                             | C/Alt + Master Key                     |
| Record a Master Page                             | Record + Page                          |
| Setup Default Go Time                            | Setup + Go                             |
| Setup Step Level                                 | Setup + @ Level                        |
| Device Lamp Functions                            | Enable + Lamp On, Lamp Off, or Idle    |
| Open Parked Items List                           | Modify + Park                          |
| Park an Output                                   | # Output, set level, Park + Output     |
| Un-Park an Output                                | # Output, Un-Park + Output             |
| Park a Channel                                   | # Channel, set level, Park + CH/ID     |
| Un-Park a Channel                                | # Channel, Un-Park + CH/ID             |
| Edit a Master                                    | Modify + Master Key                    |

Patch 1 Output to 1 Channel - Output Editor: Press [Output] to open the Output Editor. Press [Modify] 2 times to active patch mode # [Output] # [Modify] Confirm Patch by pressing [Modify]

Patch multiple Outputs to 1 Channel or Range - Output Editor:

Press [Output] to open the Output Editor. Press [Modify] 2 times to active patch mode # [Output] # [Thru] # [Modify] Select all outputs to 1 channel or select range patch Confirm patch by pressing [Modify]

<u>Patch – Channel List:</u> [Modify] + [CH/ID] to open the Channel List Press # [CH/ID] to jump to a specific Channel # Place selection box in the Dimmer Address column Option 1. #.# [Modify] to place 1 Ouput.Universe into the selected channel Option 2. Press [Modify] to open the Output Editor window

#.# [Insert] to place 1 Ouput.Universe into the selected channel This can be done multiple times to insert multiple outputs into the same channel

Patch – Output List:

Navigate to Browser -> Patching -> Output List ->Select Desired Universe to patch within [Modify] Place Selection Box over the output # to patch # [Modify] Saving Screen Layouts:

Select Screen from your Direct Select [Type] Press [TAB] + Direct Select Button

<u>Channel Timing:</u> Select the Channel # # (desired time) [CH/ID]+[Time]

Channel timing is now applied to the preset. The channel timing is applied to the preset either the A or the B fader depending on your System Settings. (Setup->Crossfade Tab->Site times to A/B)

<u>Tap:</u> Load Chase on to a Master Handle Run the Chase Press [TAP]+Master Key (Tap the tempo with the master button) <u>Channel Chase:</u> Select a Group of Channels to include in the chase. Set the Intensity Press [SEQ] Press [Wizard] Select the number of steps Select # of Channels per step. Set Chase # Arrow down to Execute and press [Modify]

### Fetch:

Bring the preset you want to update into Live Select channel number(s) you want to apply new attributes to Select # of the preset you want to fetch attributes from Fetch + Focus, Color, Beam, or @ Level Update + Update

#### Align:

Select Channel to copy attributes from Add fixtures to the selection Align + Focus, Color, and/or Beam.

<u>Dimmer Check:</u> # [Output] # [@Level] or Level Wheel Press +/- to step thru outputs sequentially

#### Starting a Master Link:

# [Seq] to open up the Sequence list you want to insert the Master link into. Scroll down to the step where the master link needs to be placed. Scroll over to the "MastLink" column Press [Modify] # [Insert]

(# specified before [Insert] button is pressed should be the master number you want to link to) Target level should be set to 100 for the master to play its associated content

#### Stopping a Master Link:

# [Seq] to open up the Sequence list you want to insert the Master link into.Scroll down to the step where the master link needs to be placed.Scroll over to the "MastLink" column - Press [Modify]# [Insert]

(# specified before [Insert] button is pressed should be the master number you want to link to) Target level should be set to 0 for the master to stop playing its associated content